# **1** FORMATIERUNG

Die vielfältigen optischen Gestaltungsmöglichkeiten von Text nennt man Formatierung. WORD unterscheidet dabei zwischen

w≣

| Formatierungstyp | Aktion                                                            | Beispiel                                                                                  |
|------------------|-------------------------------------------------------------------|-------------------------------------------------------------------------------------------|
| Zeichenformat    | legt die Darstellung einzelner<br>Zeichen oder Zeichenfolgen fest | Schriftart, Schriftfarbe, unter-<br>strichen, hochgestellt                                |
| Absatzformat     | definiert das Aussehen eines<br>Absatzes                          | Ausrichtung, Abstand zwischen<br>Absätzen oder Zeilen, Einzug,<br>Punktation, Tabulatoren |
| Seitenformat     | Einstellungen beziehen sich auf<br>das gesamte Dokument           | Seitenausrichtung, Seitenrän-<br>der, Papierformat                                        |

Die Gestaltung eines Textes dient der besseren Lesbarkeit. Heben Sie bestimmte Textpassagen hervor und strukturieren Sie diese durch Überschriften, durch Einzüge, Nummerierungen oder Aufzählungen.

Standardmäßig werden Dokumente in der Seitenlayout-Ansicht angezeigt. Um in eine andere Ansichtsart umzuschalten aktivieren Sie das Register **Ansicht** oder Sie bedienen sich der drei Schaltflächen unten rechts in der *Statusleiste*.

Wählen Sie in der Gruppe **Ansichten** mit Hilfe der Vorgaben die für Ihre Arbeit günstigste Ansichtsart: In der Praxis hat sich die Seitenlayout-Ansicht bewährt, da diese das Dokument so darstellt, wie es später auch ausgedruckt wird, dh es

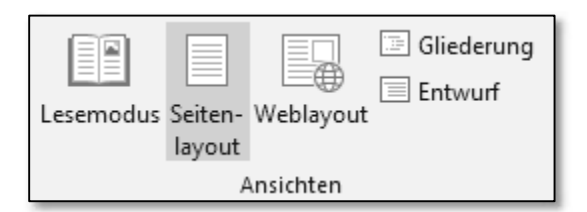

werden die Seitenränder, Kopf- und Fußzeile sowie Grafiken auf dem Monitor dargestellt.

## **1.1 Seitenformat**

#### Abschnitte

Ein Abschnitt ist eine Einheit innerhalb eines Dokuments, der sich durch seine Formatierung vom Rest des Dokuments unterscheidet. Standardmäßig besteht ein Dokument aus einem Abschnitt. Ein Dokument lässt sich jedoch in beliebig viele Abschnitte unterteilen und damit ein abschnittsbezogenes Seitenlayout erstellen.

#### Seitenorientierung

Verwenden Sie zB für eine Tabelle mit mehreren Spalten besser eine Seite im Querformat.

Dazu ist es notwendig, Ihr Dokument in Abschnitte zu teilen, damit die Tabelle in einem eigenen Abschnitt mit der Seitenorientierung *Querformat* dargestellt werden kann.

Öffnen Sie zur Bearbeitung das Dokument *Vögel.docx* aus dem Ordner *Word 2013 Dokumentgestaltung* (Download siehe Seite 45). Dieses Dokument umfasst zur Übersichtlichkeit "nur" 7 Seiten, das im Zuge der Themenbehandlung vergrößert und nach Belieben von Ihnen selbst erweitert werden kann.

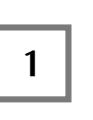

Stellen Sie den Cursor an die Stelle, an der der neue Abschnitt beginnen soll.

In unserem Beispiel vor den Text *Übersicht* auf der letzten Seite des Dokuments.

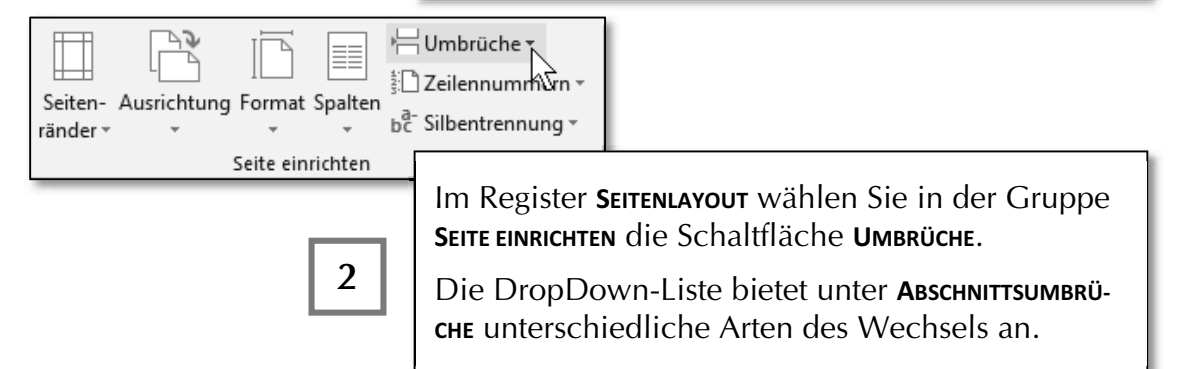

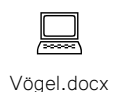

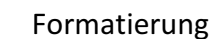

| Abschnitt                  | sumbrüche                                                                                   |                                                 | 1                                                                          |
|----------------------------|---------------------------------------------------------------------------------------------|-------------------------------------------------|----------------------------------------------------------------------------|
|                            | Nächste Seite<br>Einen Abschnittsumbruch ein<br>Abschnitt auf der nächsten Se               | ifügen und den neuen<br>eite starten.           |                                                                            |
|                            | <b>F<u>o</u>rtlaufend</b><br>Einen Abschnittsumbruch ein<br>Abschnitt auf derselben Seite   | nfügen und den neuen                            |                                                                            |
| <b>=2</b> =<br>▶= <b>4</b> | G <u>e</u> rade Seite<br>Einen Abschnittsi <b>3</b> i eii<br>Abschnitt auf der              | Klicken Sie auf<br>Abschnittsumb                | <sup>E</sup> den gewünschten Umbruch – hier:<br>ruch <b>Nächste Seite.</b> |
| <b>=1</b><br><b>⊨</b> 3    | <b>Ungera<u>d</u>e Seite</b><br>Einen Abschnittsumbruch ein<br>Abschnitt auf der nächsten u | nfügen und den neuen<br>ngeraden Seite starten. |                                                                            |

w≣

Ein Abschnittswechsel wird eingefügt. Eine doppelte, punktierte Linie mit der Beschriftung der Umbruchart wird am Bildschirm angezeigt, soferne Sie die nichtdruckbaren Zeichen über die Schaltfläche ALLE ANZEIGEN im Register START/ABSATZ anzeigen lassen.

......Abschnittswechsel (Nächste Seite).....

Damit zur besseren Übersicht in der *Statusleiste* die aktuelle Abschnittszahl angezeigt wird, wählen Sie im Kontextmenü der *Statusleiste* den Eintrag **Abschnitt**. Danach wird vor der Seitenangabe zusätzlich der Abschnitt eingeblendet. Hier wird Abschnitt 3 angezeigt, da im Dokument bereits auf der ersten Seite ein Abschnittswechsel eingefügt wurde.

|                                                 | 0 0                                                                                                    |
|-------------------------------------------------|----------------------------------------------------------------------------------------------------|
| Seite einrich                                   | ten ? ×                                                                                                    |
| Seitenränder Papier Layout                      |                                                                                                    |
| Seitenränder                                    |                                                                                                    |
| Links: 2 cm + Rect                              | nts                                                                                                    |
| Bun <u>d</u> steg: 0 cm 🖨 Bu <u>n</u>           | Platzieren den Cursor auf der Tabellenseite. Im                                                                                  |
| Ausrichtung                                     | Register SEITENLAYOUT klicken Sie auf den Verweis                                                                                |
|                                                 | SEITE EINRICHTEN, um das gleichnamige Dialogfenster                                                                              |
| Hochformat Querformat                           | aufzurufen. Wählen Sie im Register Seitenränder                                                                                  |
| Seiten                                          | die Ausrichtung <b>Querformat</b> .                                                                                              |
| Mehrere Seiten: Standard                        |                                                                                                    |
| Vorschau 5                                      | Kontrollieren Sie, ob diese Einstellung im Feld<br><i>Übernehmen für</i> : nur für den <b>Актиецен Авзснытт</b> auf-<br>scheint. |
|                                                 | Bestätigen Sie die Aktion mit 🔽 📧 .                                                                                              |
| Ü <u>b</u> ernehm in für: Aktuellen Abschnitt 🗸 |                                                                                                    |
| Als Standard festlegen                          | OK Abbrechen                                                                                                    |

| AutoAnpassen        | Stellen Sie den Cursor in die Tabelle und forma-<br>tieren diese über Tabellentools/Layout/AutoAnpassen<br>über den Eintrag Fenster automatisch anpassen. |
|---------------------|----------------------------------------------------------------------------------------------------|
| Feste Spaltenbreite | Damit wird die Tabelle an das Querformat ange-<br>passt.                                                                                                  |

w≣

### Seitenrändereinstellung für Abschnitte

Haben Sie nun in Ihrem Dokument Abschnitte eingefügt und auch eine andere Orientierung zugewiesen, ergibt sich unter Umständen die Notwendigkeit, für diese auch eine eigene Seitenrandeinstellung festzulegen.

Über den Dialog **Seite Einrichten** legen Sie mit den Drehfeldern die Seitenränder fest und kontrollieren auch hier, ob im Feld *Übernehmen für*: nur für den **Aktuellen Ab**-**SCHNITT** aufscheint.

#### Vertikale Ausrichtung

Text kann neben der horizontalen Ausrichtung auch vertikal auf einer Seite aufgeteilt werden. Standardmäßig beginnen Sie den Text von *Oben* zu füllen.

| Seite einrichten ? ×                           |                                       |  |
|------------------------------------------------|---------------------------------------|--|
| Seitenränder Papier Layout                     |                                       |  |
| Abschnitt                                      |                                       |  |
| Abschnittsbeginn: Neue Seite 🗸                 |                                       |  |
| Endnoten unterdrücken                          |                                       |  |
| Kopf- und Fußzeilen                            |                                       |  |
| Gerade/ungerade anders                         |                                       |  |
| Erste Seite anders                             |                                       |  |
| Abstand vom Seitenrand: Kopfzeile: 1,25 cm     |                                       |  |
| Fußzeile: 1,25 cm 😴                            |                                       |  |
| Seite                                          |                                       |  |
| Vertikale Ausrichtung: Oben                    |                                       |  |
| Zentriert                                      |                                       |  |
| Vorschau Unten                                 |                                       |  |
| 4                                              |                                       |  |
|                                                |                                       |  |
|                                                |                                       |  |
|                                                |                                       |  |
|                                                |                                       |  |
|                                                |                                       |  |
| Ü <u>b</u> ernehmen für: Aktuellen Abschnitt 🗸 | Zeilenn <u>u</u> mmern <u>R</u> änder |  |
| Als Standard festlegen                         | OK Abbrechen                          |  |

Die Einstellungen nehmen Sie über den Dialog **Seite Einrichten** auf dem Register **LAYOUT** vor.

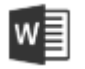

| Vertikale Ausrichtung | Befüllung der Seite/des Abschnitts               |
|-----------------------|--------------------------------------------------|
| Oben                  | Standard – Text wird von oben her befüllt        |
| Zentriert             | Text wird von der Mitte aus befüllt              |
| Blocksatz             | Text wird von oben und unten gleichmäßig befüllt |
| Unten                 | Text wird von unten her befüllt                  |

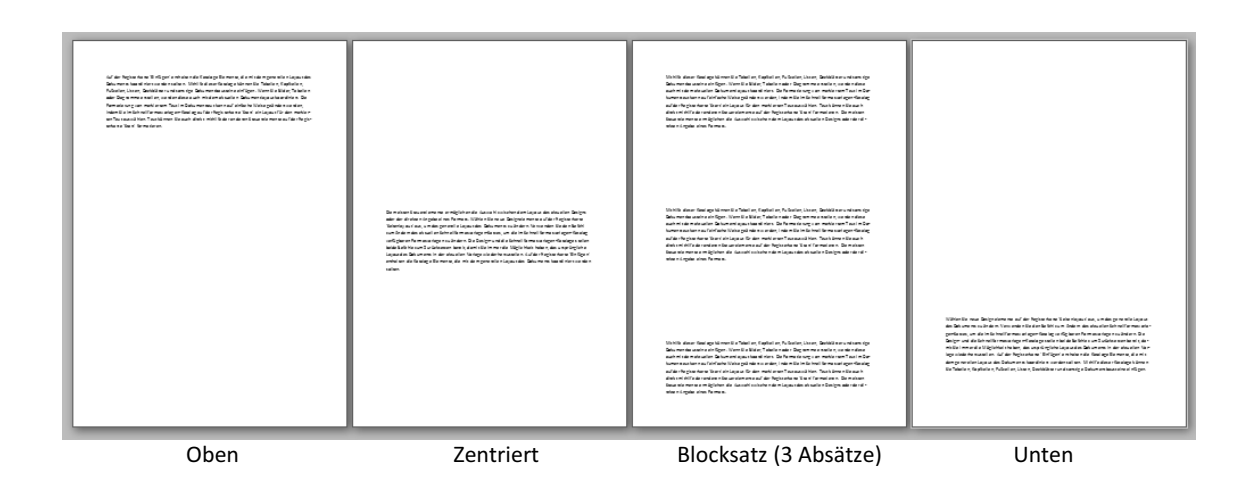

## 1.2 Zeichen- und Absatzformat

An einem Text kann eine Fülle von Bearbeitungen durchgeführt werden. Sie können die Schriftart und Schriftgröße anpassen, eine Textauszeichnung wählen, die Zeilenausrichtung ändern und vieles mehr. Um eine derartige Bearbeitungsfunktion auf ein Zeichen, ein Wort, einen Absatz oder das gesamte Dokument anzuwenden, müssen Sie diese Teile vorher markieren.

Die Textbearbeitung gliedert sich in die

- direkte Textbearbeitung
  - Zeichenformatierung
  - Absatzformatierung
- Verwendung von Vorlagen
  - Dokumentvorlagen
  - Formatvorlagen